# Zertifikatsverwaltung für Secure Socket Layer (SSL) bei WAP121- und WAP321-Access Points

#### Ziel

Secure Socket Layer (SSL) ist ein Sicherheitsprotokoll, das einen sicheren Kanal über das unsichere Internet bereitstellt, wenn der Webbrowser eine Verbindung zum Webserver herstellt. Ein SSL-Zertifikat ist ein digital signiertes Zertifikat von einer Zertifizierungsstelle, das dem Webbrowser eine sichere Kommunikation mit dem Webserver ermöglicht. In diesem Dokument wird die Verwaltung eines SSL-Zertifikats für die WAP121- und WAP321-Access Points erläutert.

# Anwendbare Geräte

WAP121 WAP321

## Softwareversion

·1,0/3,4

## Status der Zertifikatsdatei

**Hinweis**: Weitere Informationen zur Supplicant Configuration finden Sie im Artikel *Konfiguration der 802.1X-Authentifizierung für Cisco WAP121- und WAP321-Access Points.* 

Schritt 1: Melden Sie sich beim Webkonfigurationsprogramm an, und wählen Sie **Systemsicherheit > 802.1X Supplicant aus**. Die Seite *802.1X Supplicant* wird geöffnet:

| Certificate File Status                                                                                                    | Refresh                     |  |  |
|----------------------------------------------------------------------------------------------------|-----------------------------|--|--|
| Certificate File Present:                                                                                                    | Yes                         |  |  |
| Certificate Expiration Dat                                                                                                    | e: Dec 26 18:43:36 2019 GMT |  |  |
| Browse to the location where your certificate file is stored and click the "Upload" button.<br>To upload from a TFTP server, click the TFTP radio button and enter the TFTP server information.<br>Certificate File Upload |                             |  |  |
| Transfer Method:                                                                                                    |                             |  |  |
| Filename:<br>Upload                                                                                                    | Browse                      |  |  |
| Save                                                                                                    |                             |  |  |

Im Bereich Status der Zertifikatsdatei wird angezeigt, ob eine Zertifikatsdatei vorhanden ist oder nicht.

·Zertifikatsdatei vorhanden - Gibt an, ob die HTTP-SSL-Zertifikatsdatei vorhanden ist oder nicht. Der Standardwert ist "Nein".

·Ablaufdatum des Zertifikats - Zeigt das Ablaufdatum des HTTP-SSL-Zertifikats an.

| Certificate File Status                                                                                                    |                                     | Refresh |  |  |
|----------------------------------------------------------------------------------------------------|-------------------------------------|---------|--|--|
| Certificate File Present:                                                                                                    | Yes                                 |         |  |  |
| Certificate Expiration Date: Dec 26 18:43:36 2019 GMT                                                                                                    |                                     |         |  |  |
| Browse to the location where your certificate file is stored and click the "Upload" button.<br>To upload from a TFTP server, click the TFTP radio button and enter the TFTP server information. |                                     |         |  |  |
| Certificate File Upload                                                                                                    |                                     |         |  |  |
| Transfer Method:                                                                                                    | <ul><li>HTTP</li><li>TFTP</li></ul> |         |  |  |
| Filename:                                                                                                    |                                     | Browse  |  |  |
| Upload                                                                                                    |                                     |         |  |  |
| Save                                                                                                    |                                     |         |  |  |

Schritt 2: Klicken Sie im Feld Transfer Method (Übertragungsmethode) im Bereich Certificate File Upload (Hochladen der Zertifikatsdatei) auf das entsprechende Optionsfeld für die entsprechende Datei-Upload-Methode.

| Certificate File Status                                                                                                    |                                     | Refresh |  |  |
|----------------------------------------------------------------------------------------------------|-------------------------------------|---------|--|--|
| Certificate File Present:                                                                                                    | Yes                                 |         |  |  |
| Certificate Expiration Date:                                                                                                    | Dec 26 18:43:36 2019 G              | MT      |  |  |
| Browse to the location where your certificate file is stored and click the "Upload" button.<br>To upload from a TFTP server, click the TFTP radio button and enter the TFTP server information.<br>Certificate File Upload |                                     |         |  |  |
| Transfer Method:                                                                                                    | <ul><li>HTTP</li><li>TFTP</li></ul> |         |  |  |
| Filename:                                                                                                    | A:\mini_httpd.pem                   | Browse  |  |  |
| Upload                                                                                                    |                                     |         |  |  |
| Save                                                                                                    |                                     |         |  |  |

·HTTP - Die HTTP-Methode verwendet den Webbrowser, um das Zertifikat bereitzustellen. Klicken Sie auf **Durchsuchen**, um die Datei auf dem lokalen Computer auszuwählen. Zertifikate mit der Erweiterung .pem (Privacy Enhanced Mail Security Certificate) werden nur akzeptiert.

| Certificate File Status                                                                                                    | Refr                     | esh                         |  |  |
|----------------------------------------------------------------------------------------------------|--------------------------|-----------------------------|--|--|
| Certificate File Present:                                                                                                    | Yes                      |                             |  |  |
| Certificate Expiration Date:                                                                                                    | Dec 26 18:43:36 2019 GMT |                             |  |  |
| Browse to the location where your certificate file is stored and click the "Upload" button.<br>To upload from a TFTP server, click the TFTP radio button and enter the TFTP server information. |                          |                             |  |  |
| Certificate File Upload                                                                                                    |                          |                             |  |  |
| Transfer Method:                                                                                                    |                          |                             |  |  |
|                                                                                                    | • TFTP                   |                             |  |  |
| Filename:                                                                                                    | mini.ftp.pem             | (Range: 1 - 256 Characters) |  |  |
| TFTP Server IPv4 Address:                                                                                                    | 192.168.2.245 ×          | (XXX.XXX.XXX.XXX)           |  |  |
| Upload                                                                                                    |                          |                             |  |  |

•TFTP — Die TFTP-Methode verwendet einen TFTP-Server, um die Zertifikatsdatei mit der Erweiterung .pem (Privacy Enhanced Mail Security Certificate) hochzuladen. Geben Sie den Dateinamen des Zertifikats im Feld Dateiname und die TFTP-Serveradresse im Feld IPv4-Adresse des TFTP-Servers ein. Zertifikate mit der Erweiterung .pem (Privacy Enhanced Mail Security Certificate) wurden nur akzeptiert.

**Hinweis:** Bevor Sie mit der TFTP-Übertragungsmethode fortfahren, muss auf Ihrem Computer ein TFTP-Server installiert sein. Der beliebteste TFTP-Server, TFTPd32 oder TFTPd64, kann <u>hier</u> heruntergeladen werden.

Schritt 3: Klicken Sie auf Hochladen, um die Zertifikatsdatei hochzuladen.

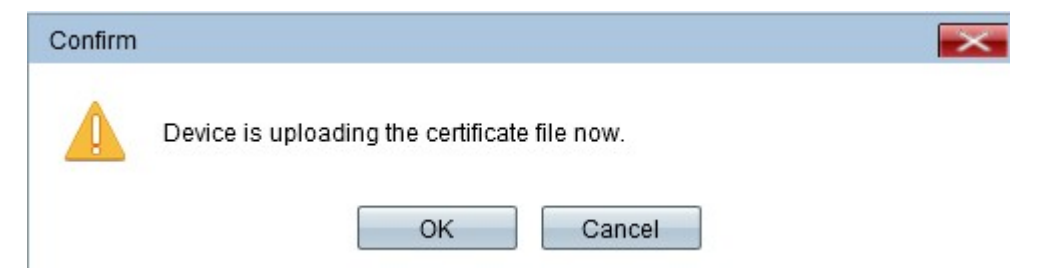

Schritt 4: Klicken Sie auf **OK**, um den Upload abzuschließen.

| Browse to the location where<br>To upload from a TFTP serve | e your certificate file is stored and cl<br>er, click the TFTP radio button and e | ick the "Upload" button.<br>nter the TFTP server information. |
|-------------------------------------------------------------|-----------------------------------------------------------------------------------|---------------------------------------------------------------|
| Certificate File Upload                                     |                                                                                   |                                                               |
| Transfer Method:                                            | O HTTP                                                                            |                                                               |
|                                                             |                                                                                   | -                                                             |
| Filename:                                                   | mini.ftp.pem                                                                      | (Range: 1 - 256 Characters)                                   |
| TFTP Server IPv4 Address:                                   | 192.168.2.245                                                                     | (X00LX00LX00LX00C)                                            |
| Upload                                                      |                                                                                   |                                                               |
|                                                             |                                                                                   |                                                               |
|                                                             |                                                                                   |                                                               |
| Save                                                        |                                                                                   |                                                               |

Schritt 5: Klicken Sie auf Speichern, um die Änderungen zu speichern.